## **Prescription Routing**

Note: Adding prescriptions is available only in the ambulatory setting.

- 1. In the Orders view, tap **Refill** or **Add New** to initiate a prescription.
- 2. Tap the **Prescription Routing** box.

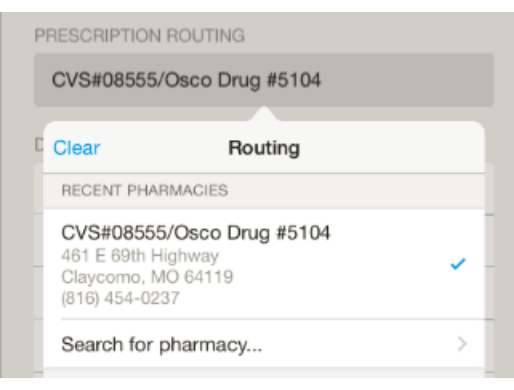

- 3. Tap the appropriate option.
- 4. Continue with the Refill or Add New process.

# Ordering Using PowerChart Touch Providers

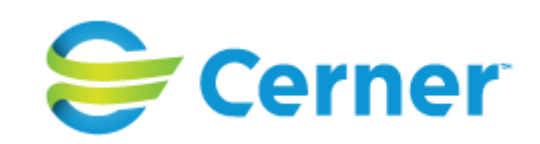

### **Reviewing Orders**

1. Tap Order at the bottom of the view.

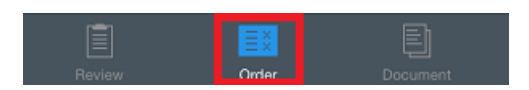

2. Tap the **arrow** in the order row to display details for the order in a split view. The list of orders is on the left and details for the order you tapped are on the right.

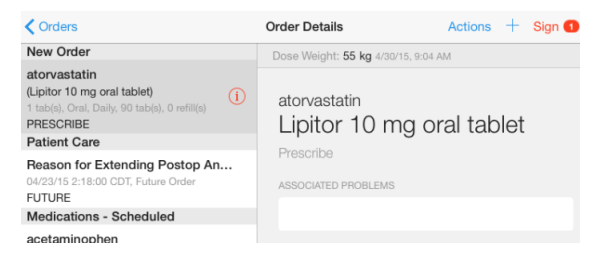

3. Tap any order on the left to view details for that order.

#### **Discontinuing Orders**

- 1. Swipe right to left on the order you want to discontinue.
- 2. Tap Discontinue.

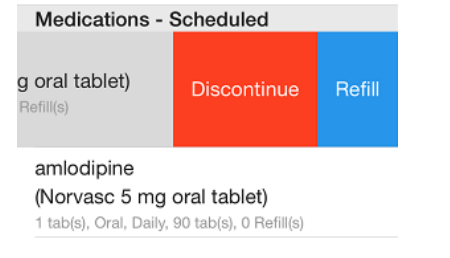

- 3. Tap Sign.
- 4. Tap Confirm.

# **Refilling Orders**

- 1. Swipe right to left on the order you want to refill.
- 2. Tap Refill.

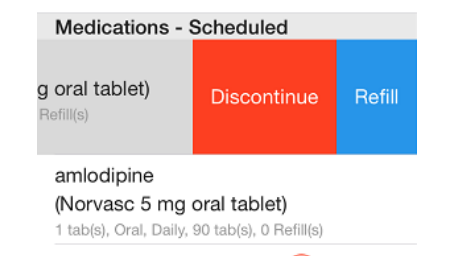

- 2. If a red interaction icon (i) is displayed, tap it to view a description of the interaction.
- 4. Tap **Complete** or **Remove** on the interaction.
- 5. If a prescription routing is not set, the Map

icon is displayed. Tap it, and select a pharmacy, printer, or do not send option.

- 6. Tap Sign.
- 7. Tap Confirm.

## **Adding Prescriptions and Orders**

Note: Adding prescriptions is available only in the ambulatory setting.

- 1. Tap **Add the top of the Orders** view.
- 2. Search for the prescription or order you want to add.

| Codeine                                                                                | 8 | Done      |
|----------------------------------------------------------------------------------------|---|-----------|
| ALLERGIES: codeine, Dust                                                               |   |           |
| Frequent Orders                                                                        |   |           |
| codeine 15 mg/mL injectable solution<br>2 caps, BID, Buccal, 120 caps, 0 refill(s)     |   | PRESCRIBE |
| codeine 15 mg/mL injectable solution<br>2 caps, BID, Buccal, 120 caps, 0 refill(s)     |   | PRESCRIBE |
| codeine 30 mg/mL injectable solution<br>2 caps, BID, Buccal, 4 caps, 0 refill(s)       |   | PRESCRIBE |
| codeine 15 mg/mL injectable solution<br>2 caps, 1-4x/Day, Buccal, 6 boxes, 0 refill(s) |   | PRESCRIBE |

- 3. Tap the order in the search results, then tap **Done**.
- 4. Tap the order details for the new order row to modify them.
- 5. If a red interaction icon <sup>(1)</sup> is displayed, tap it to view a description of the interaction.
- 6. Tap **Complete** or **Remove** on the interaction.
- 7. If a prescription routing is not set, the Map

icon **Y** is displayed. Tap it, and select a pharmacy, printer, or Do Not Send option.

- 8. Tap Sign.
- 9. Tap Confirm.